Step Up For Students

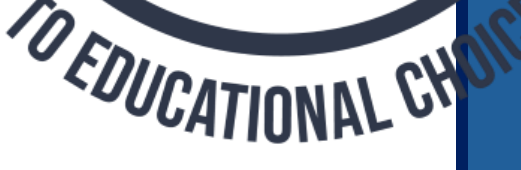

# **Summer Edition** Office Hours July 18<sup>th</sup>, 2024

Paula Nelson, Ed.S., Vice President, Community Relations Ronda Dry, Ed.D., Senior Director, Community Relations David Heroux, Director, Community Relations Jamila Wiltshire, Assistant Director

# AGENDA

- Welcome
- Communications
- Scholarship Information
- Funding Updates & Timeline for Future Quarter Payments
- Schools: Submitting Tuition & Fee Invoices for Approval
- Closing

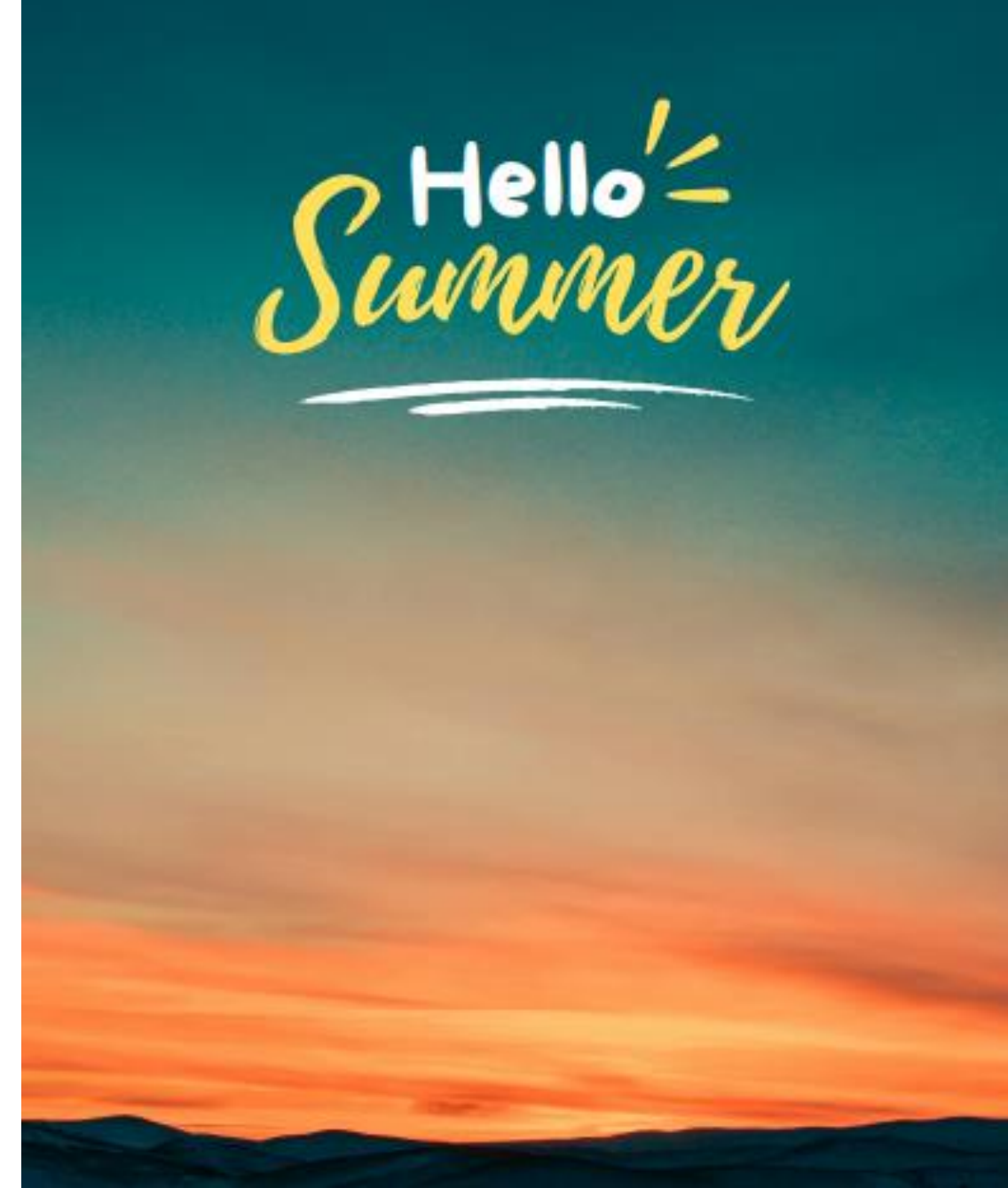

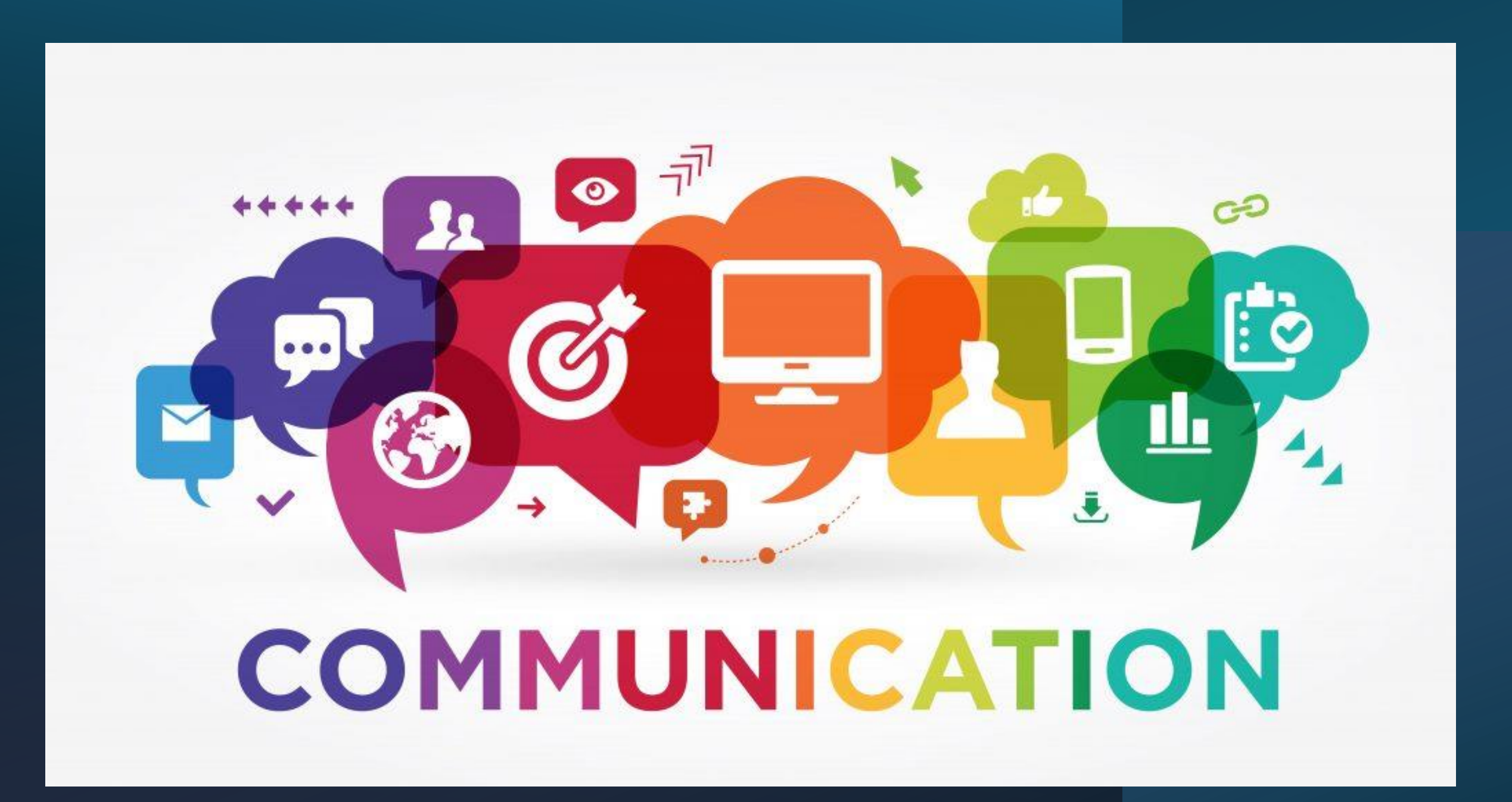

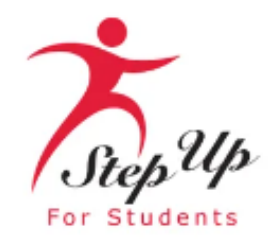

#### Next FTC/FES-EO Enrollment Deadline:

#### Friday, July 26 at 8 p.m. ET

Dear Step Up Partner School,

As a reminder, FTC/FES-EO students who were not enrolled by June 30 must be enrolled in EMA by **8 p.m. ET on Friday, July 26** to be available for review for the second round of first-quarter funding.

This is a two-step process! Both steps must be completed by this deadline.

**Subject:** Next FTC/FES-EO Enrollment Deadline is July 26, 2024!

Date: July 18, 2024

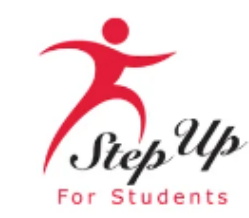

Dear Step Up Partner School,

Step Up For Students is committed to resolving outstanding 2023-24 funding issues as quickly as possible.

Please be advised that some invoices for students benefiting from the Family Empowerment Scholarship for Students with Unique Abilities (FES-UA) program were recently generated in error.

Yesterday, Step Up removed <u>all</u> FES-UA tuition and fee invoices generated on July 8, 2024, including approved and in-process invoices, meaning they should no longer appear on your "Billing" tab.

Over the coming weeks, some schools will see corrected invoices generated. Please monitor your EMA account during this time.

- If all of your FES-UA students are fully paid for the 2023-24 school year, no additional invoices will be generated at this time and no further action is needed from your school.
- If, however, a corrected 2023-24 invoice is generated for an FES-UA student in the coming weeks, please approve, edit, or decline the corrected invoice as appropriate.

We understand this has caused confusion and sincerely apologize for any extra work this has caused your staff as they reviewed and reconciled the invoices generated on July 8.

#### Questions?

Chat with a live agent at <u>www.sufs.org</u>. Please <u>click here</u> to view our contact information.

#### **Subject:** 2023-24 FES-UA Invoice Update **Date:** Coming to your inbox soon!

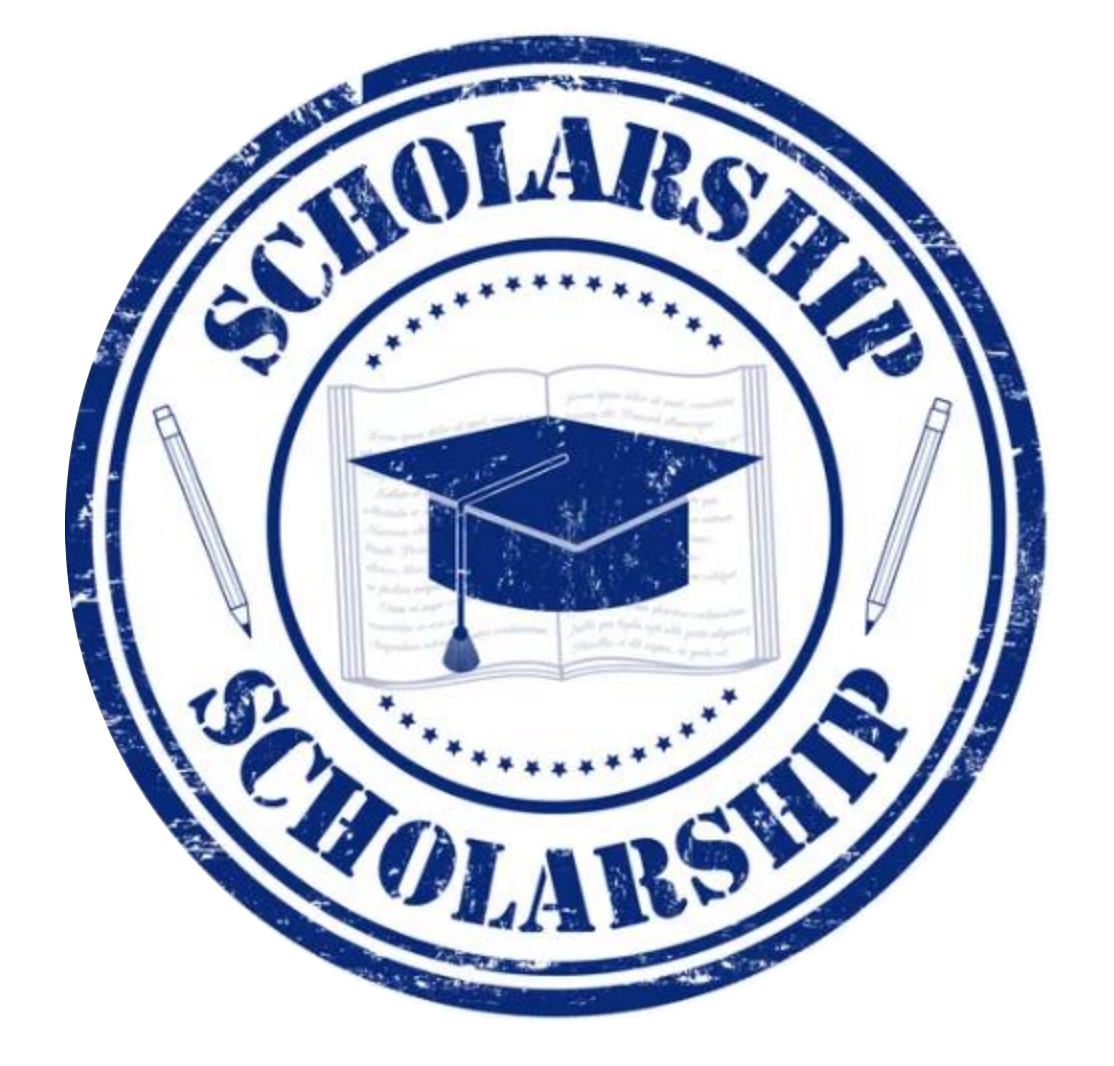

## Scholarship Information, Funding Updates and Timeline for Future Quarter Payments

## **2024-25 Scholarship Updates**

### **FES-EO and FTC** Students on Applications: 323,702 Total Students Awarded: 311,621

#### PEP

### 2023-24 20K Students 2024-25 60K Students Applications: 54,195 Awarded: 50,368

#### **FES-UA** Students on Applications: 110,897 Total Students Awarded: 104,094

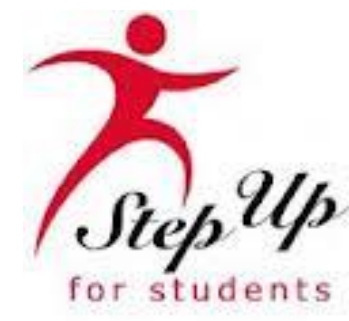

## **Steps to Enrollment with SUFS**

Where is your school in this process?

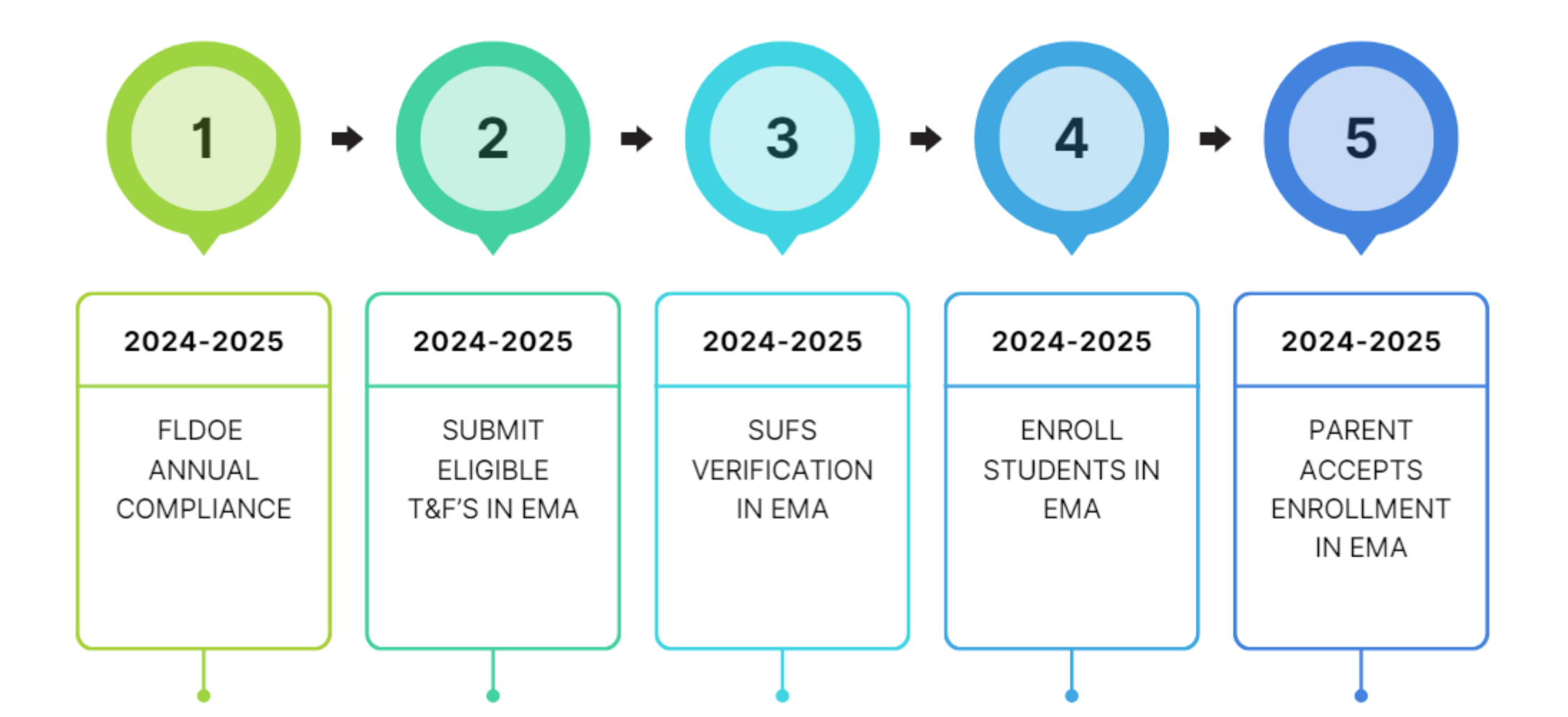

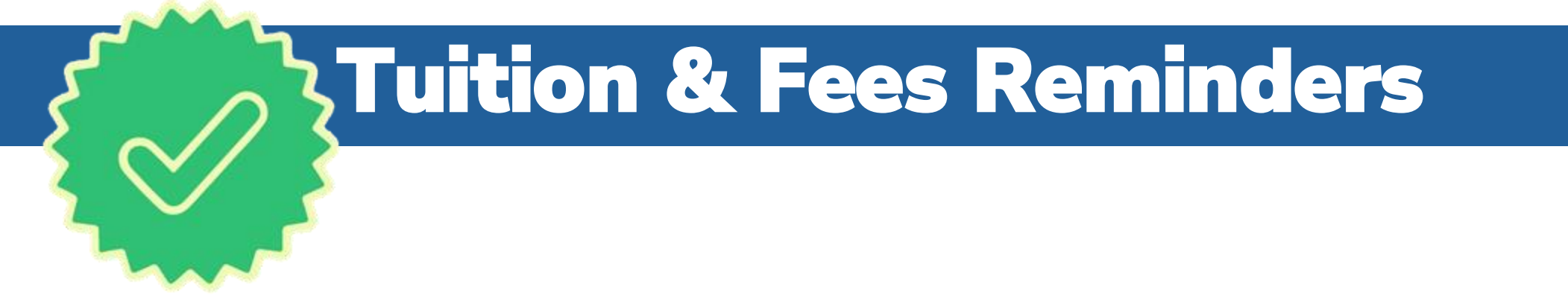

School Tuition and Fees (T&F) should be entered now and verified by SUFS. Once you submit maximum schedules and enroll students, those schedules will be locked. You <u>CAN</u> add additional schedules at a lower amount, but you can't change the maximum schedules.

Once you submit your Tuition and Fees (T&F) and are DOE Compliant, you can start enrolling students in EMA.

GOOD NEWS! 2289 out of 2656 schools are all verified and enrolling!!!

## **Tuition & Fees Reminders**

Tuition and fees required for enrollment at an eligible private school are covered by the FESEO/FTC Scholarship.

#### **Eligible Fees**

- Application Fees (payable in the Fiscal Year preceding the academic year)
- Registration Fees (payable in the Fiscal Year preceding the academic year)
- Uniform Fees (basic uniform pieces purchased from a school-required vendor; shoes and accessories are not eligible)
- o Book Fees
- o Technology Fees
- o Test Fees
- Athletics and Club Fees
- Graduation Fees

## **Tuition & Fees Reminders**

You can help us review your tuition & fees expeditiously by being mindful of the following:

#### **Ineligible Tuition Rates**

- $\circ$  Online Tuition Rates
- Umbrella Tuition Rate
- Homeschool Tuition Rate
- Tuition for other locations or other program names

#### **Ineligible Fees**

- $\circ$  Lunch/Food
- $\circ$  Aftercare
- Fundraising/Events
- $\circ$  Annual Funds
- Giving Funds/Building Funds
- $\circ$  Therapies
- o "Scholarship Fees"
- $\circ~$  Optional Fees

FES-UA students are eligible for preschool enrollment (3-5 years old).

## **Enrollment – Funding – Payment Process**

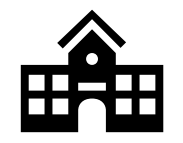

The school submits the enrollment request, and the guardian approves it. Eligible students are placed into a file and presented for funding. FES-EO students must have a completed enrollment to appear on the file.

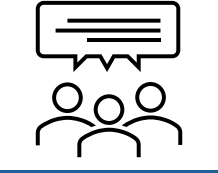

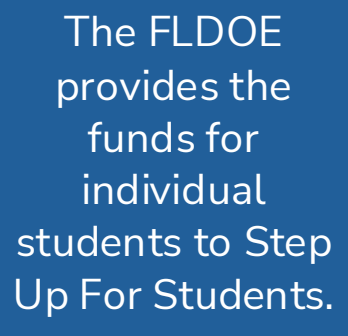

(This step pertains to FES programs)

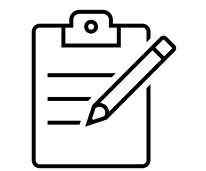

Step Up For Students funds student accounts; school invoices are generated in EMA for schools and guardians to approve.

T&F payment made within 7 business days of BOTH school and guardian approval.

## **Quarter 1**

### FIRST Q1 ENROLLMENT DEADLINES AND PAYMENTS

- Student Enrollment Deadline: June 28<sup>th,</sup>2024.
- FLDOE send funds to SFO: August 1, 2024.
  - Once student is funded, SFO reconciles & places funds in student account
- Invoice is created in EMA for school approval and then parent approval.
- Payments can only be made after both parent and school have approved an invoice.
- SFO must initiate payment to school by 7 business days <u>from parent</u> <u>approval</u>
- Payment takes approx. 3-5 days for ACH transfer once initiated.

## **Quarter 1**

### SECOND Q1 ENROLLMENT DEADLINE & PAYMENTS

- Student Enrollment Deadline: July 26<sup>th</sup>, 2024.
- SFO submits FES eligible students to DOE.
- FLDOE send funds to SFO: September 1, 2024.
  - Once student is funded, SFO reconciles & places funds in student accounts
- Invoice is created in EMA for school approval and then parent approval.
- Payments can only be made after both parent and school have approved invoices.
- SFO must initiate payment to school by 7 business days <u>from parent</u> <u>approval</u>
- Payment takes approx 3-5 days for ACH transfer once initiated

## **Additional Funding Dates**

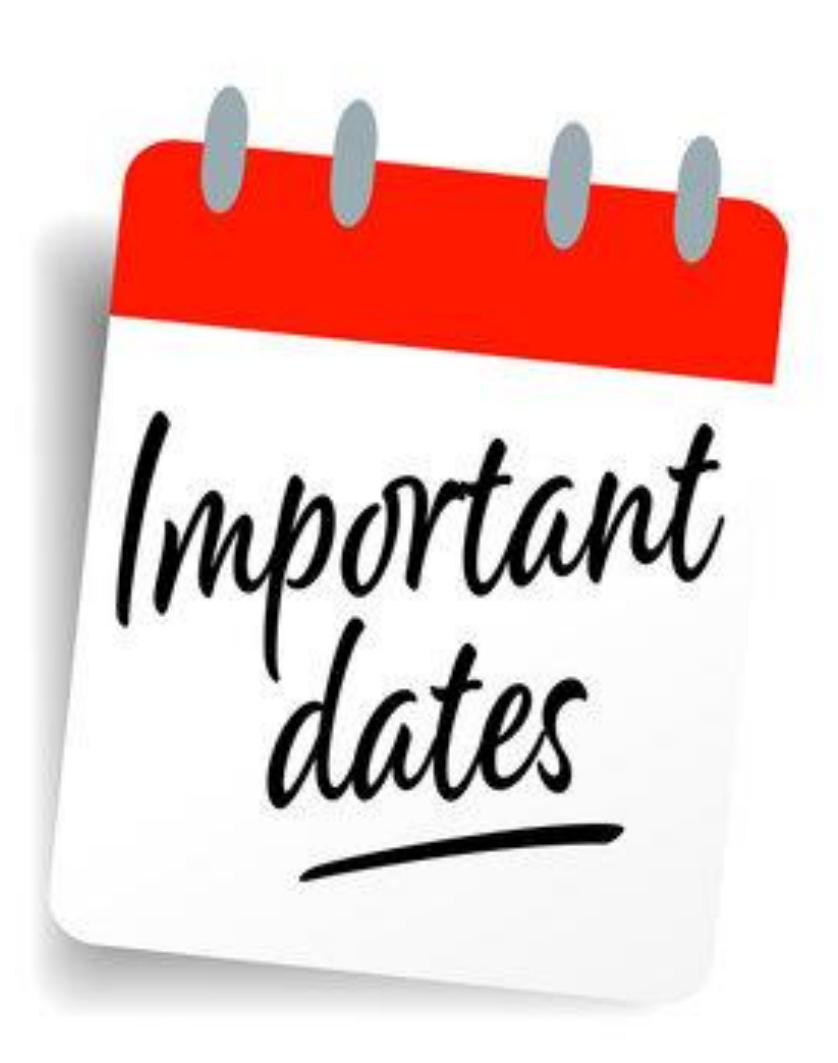

**Important Dates to Remember** 

Quarter 2 November 1, 2024

Quarter 3 February 1, 2025

Quarter 4 April 1, 2025

## 2024 - 2025 Award Amounts

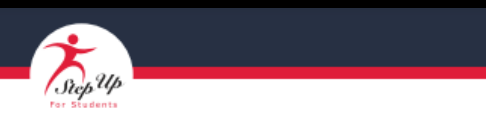

#### FLORIDA TAX CREDIT SCHOLARSHIP PROGRAM FAMILY EMPOWERMENT SCHOLARSHIP FOR EDUCATIONAL OPTIONS PERSONALIZED EDUCATION PROGRAM

Basic Scholarship Amounts for 2024-25

Note: The county is the one the student lives in according to their 2024-25 scholarship application.

| District     | Grades K-3  | Grades 4-8 | Grades 9-12 | District   | Grades K-3  | Grades 4-8  | Grades 9-12 |
|--------------|-------------|------------|-------------|------------|-------------|-------------|-------------|
| Alachua      | \$8,147.00  | \$7,518.00 | \$7,401.00  | Lake       | \$8,109.00  | \$7,480.00  | \$7,363.00  |
| Baker        | \$8,722.00  | \$8,076.00 | \$7,955.00  | Lee        | \$8,596.00  | \$7,962.00  | \$7,844.00  |
| Bay          | \$8,255.00  | \$7,626.00 | \$7,509.00  | Leon       | \$8,201.00  | \$7,572.00  | \$7,455.00  |
| Bradford     | \$8,815.00  | \$8,169.00 | \$8,048.00  | Levy       | \$8,848.00  | \$8,202.00  | \$8,081.00  |
| Brevard      | \$8,202.00  | \$7,573.00 | \$7,456.00  | Liberty    | \$9,200.00  | \$8,554.00  | \$8,433.00  |
| Broward      | \$8,310.00  | \$7,665.00 | \$7,545.00  | Madison    | \$8,684.00  | \$8,038.00  | \$7,917.00  |
| Calhoun      | \$9,062.00  | \$8,416.00 | \$8,295.00  | Manatee    | \$8,276.00  | \$7,647.00  | \$7,530.00  |
| Charlotte    | \$8,693.00  | \$8,064.00 | \$7,947.00  | Marion     | \$8,131.00  | \$7,502.00  | \$7,385.00  |
| Citrus       | \$8,127.00  | \$7,498.00 | \$7,381.00  | Martin     | \$8,769.00  | \$8,135.00  | \$8,017.00  |
| Clay         | \$8,159.00  | \$7,530.00 | \$7,413.00  | Monroe     | \$11,983.00 | \$11,330.00 | \$11,209.00 |
| Collier      | \$9,908.00  | \$9,249.00 | \$9,126.00  | Nassau     | \$8,553.00  | \$7,924.00  | \$7,807.00  |
| Columbia     | \$8,378.00  | \$7,732.00 | \$7,611.00  | Okaloosa   | \$8,294.00  | \$7,665.00  | \$7,548.00  |
| Dade         | \$8,467.00  | \$7,824.00 | \$7,705.00  | Okeechobee | \$8,511.00  | \$7,865.00  | \$7,744.00  |
| De Soto      | \$8,692.00  | \$8,046.00 | \$7,925.00  | Orange     | \$8,264.00  | \$7,629.00  | \$7,511.00  |
| Dixie        | \$8,799.00  | \$8,153.00 | \$8,032.00  | Osceola    | \$8,164.00  | \$7,535.00  | \$7,418.00  |
| Duval        | \$8,246.00  | \$7,612.00 | \$7,493.00  | Palm Beach | \$8,698.00  | \$8,044.00  | \$7,922.00  |
| Escambia     | \$8,230.00  | \$7,601.00 | \$7,484.00  | Pasco      | \$8,157.00  | \$7,528.00  | \$7,411.00  |
| Flagler      | \$8,067.00  | \$7,438.00 | \$7,321.00  | Pinellas   | \$8,440.00  | \$7,809.00  | \$7,691.00  |
| Franklin     | \$9,733.00  | \$9,087.00 | \$8,966.00  | Polk       | \$8,164.00  | \$7,535.00  | \$7,418.00  |
| Gadsden      | \$8,640.00  | \$7,994.00 | \$7,873.00  | Putnam     | \$8,614.00  | \$7,968.00  | \$7,847.00  |
| Gilchrist    | \$9,034.00  | \$8,388.00 | \$8,267.00  | St. Johns  | \$8,244.00  | \$7,615.00  | \$7,498.00  |
| Glades       | \$9,326.00  | \$8,680.00 | \$8,559.00  | St. Lucie  | \$8,278.00  | \$7,649.00  | \$7,532.00  |
| Gulf         | \$9,394.00  | \$8,748.00 | \$8,627.00  | Santa Rosa | \$8,138.00  | \$7,509.00  | \$7,392.00  |
| Hamilton     | \$9,027.00  | \$8,381.00 | \$8,260.00  | Sarasota   | \$8,936.00  | \$8,297.00  | \$8,178.00  |
| Hardee       | \$8,433.00  | \$7,787.00 | \$7,666.00  | Seminole   | \$8,205.00  | \$7,576.00  | \$7,459.00  |
| Hendry       | \$8,116.00  | \$7,470.00 | \$7,349.00  | Sumter     | \$8,761.00  | \$8,132.00  | \$8,015.00  |
| Hernando     | \$8,112.00  | \$7,483.00 | \$7,366.00  | Suwannee   | \$8,399.00  | \$7,753.00  | \$7,632.00  |
| Highlands    | \$8,368.00  | \$7,722.00 | \$7,601.00  | Taylor     | \$8,667.00  | \$8,021.00  | \$7,900.00  |
| Hillsborough | \$8,251.00  | \$7,615.00 | \$7,496.00  | Union      | \$8,885.00  | \$8,239.00  | \$8,118.00  |
| Holmes       | \$8,999.00  | \$8,353.00 | \$8,232.00  | Volusia    | \$8,067.00  | \$7,438.00  | \$7,321.00  |
| Indian River | \$8,495.00  | \$7,866.00 | \$7,749.00  | Wakulla    | \$8,412.00  | \$7,766.00  | \$7,645.00  |
| Jackson      | \$8,745.00  | \$8,099.00 | \$7,978.00  | Walton     | \$9,878.00  | \$9,249.00  | \$9,132.00  |
| Jefferson    | \$10,224.00 | \$9,578.00 | \$9,457.00  | Washington | \$9,026.00  | \$8,380.00  | \$8,259.00  |
| Lafayette    | \$9,126.00  | \$8,480.00 | \$8,359.00  |            |             |             |             |

The award amounts for the 2024-2025 scholarships have been announced. For specific award amounts, please refer below.

Click on each scholarship program title below to view the associated award amounts:

Florida Tax Credit Scholarship Program, Family Empowerment Scholarship for Educational Options, and the Personalized Education Program

Family Empowerment Scholarship for Unique Abilities

## **True Receivables**

True receivables (paid to the school but owed back to the student account) can be mailed back to:

Step Up For Students Attn: Accounts Receivable P.O. Box 54429 Jacksonville, FL 32245-4367

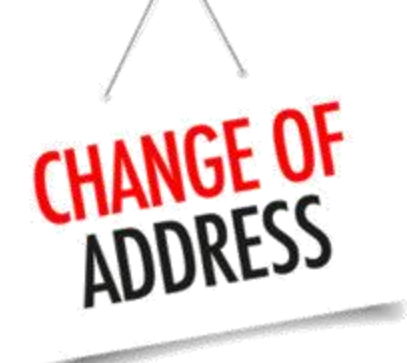

\*Include the student's name(s), student ID #(s), and the amount per student (if multiple)

Updates 2024-2025 **Schools: Submitting Tuition** & Fee Invoices for **Approval** 

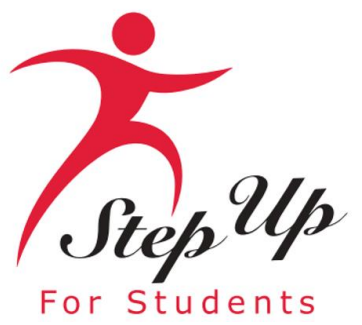

### **Important Notice**

Once Step Up receives funding, we generate the invoice for the school to approve, edit/approve, or deny.

Next, the parent/guardian will approve/deny the invoice.

Please note, schools are unable to submit an invoice for approval until the student's funds are available in EMA.

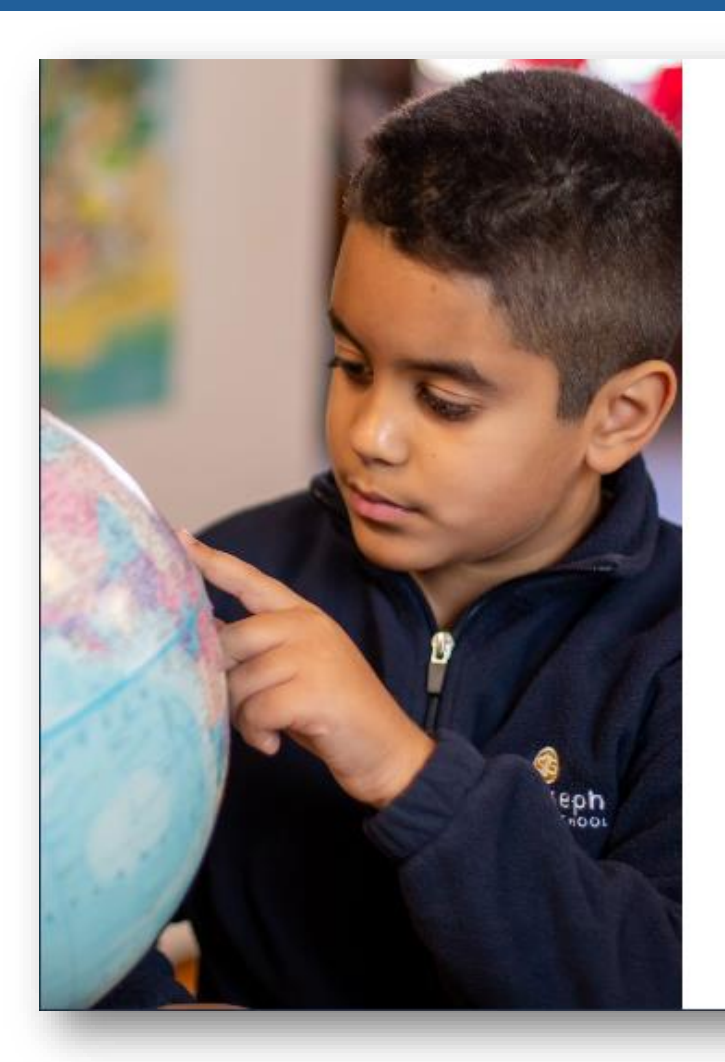

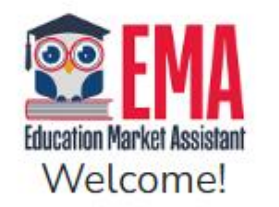

| Username | Forgot Username? |
|----------|------------------|
| Password | Forgot Password? |
|          | Show             |

LOG IN

Don't have an account? Sign Up

SUFS Team Member? Sign In

# Log in to your school's EMA account.

| <b>EMA</b>                                     | Scholarship                             | Portal                                                |                                             |                  |                        |                         | ł                    | 6 8     |
|------------------------------------------------|-----------------------------------------|-------------------------------------------------------|---------------------------------------------|------------------|------------------------|-------------------------|----------------------|---------|
| Education Market Assistant<br>Business Profile | Service Orders                          | Service Invoicing                                     | T&F Invoicing                               | Reporting        |                        |                         |                      |         |
| School Year Details                            | Tuition & F                             | ees Invoicing                                         |                                             |                  |                        |                         |                      |         |
| Enrollments                                    | Ready To Invoid                         | ce (6) Denied By G                                    | uardian (2) In Gu                           | ardian Review (  | (6)                    | sch studiest is still d | mailed and attending |         |
| Service Offerings                              | school. You may s                       | elect one line at a time                              | or select all in the he                     | ader row, then   | click the "Invoice" bu | tton to send to the     | guardian for approva | d, jour |
| Service Providers                              | If the invoice amo<br>You can search by | unt is incorrect, you ma<br>y any field except dollar | ry edit the amount by<br>r amount and date. | clicking the blu | e pencil icon. Clickin | g the red X will deli   | ete the invoice.     |         |
| Nlling                                         | School Year 20                          | 23-2024 🖌 🔲 5                                         | Select All                                  |                  |                        | Q Search                |                      | SEARCH  |
|                                                | PO #                                    | INVOICE #                                             | STUDENT NAME                                | GRADE            | START DATE             | END DATE                | INVOICE AMOUNT       |         |
| lelp                                           | 12347                                   | 12839                                                 |                                             | 5                | 8/15/2022              | 8/15/2022               | \$3,500.00           |         |
|                                                | 12347                                   | 12389                                                 |                                             | 6                | 8/15/2022              | 8/15/2022               | \$1,491.99           |         |
|                                                | 12347                                   | 12389                                                 |                                             | 7                | 8/15/2022              | 8/15/2022               | \$2.500.00           |         |
|                                                | 12347                                   | 12389                                                 |                                             | 8                | 8/15/2022              | 8/15/2022               | \$2,500.99           |         |
|                                                | 12347                                   | 12389                                                 |                                             | 9                | 8/15/2022              | 8/15/2022               | \$1,491.22           |         |
|                                                | 12347                                   | 12389                                                 |                                             | 4                | 8/15/2022              | 8/15/2022               | \$2,250.05           |         |
|                                                |                                         |                                                       |                                             | From 1 to 6      | 5 of 6                 |                         |                      | 100 🗸   |
|                                                |                                         |                                                       |                                             |                  |                        |                         |                      | NVOICE  |

Once a student has been funded, the school will receive an invoice alert. Schools can then send tuition and fee invoices generated by Step Up to guardians for approval or denial and view invoices that have been denied or are still under review by guardians.

| EDUCATION MERKER ASSISTENT |                                   |                                                        |                                                   |                                     |                                                |                                           |                 |        |
|----------------------------|-----------------------------------|--------------------------------------------------------|---------------------------------------------------|-------------------------------------|------------------------------------------------|-------------------------------------------|-----------------|--------|
| Business Profile           | Service Orders                    | Service Invoicing                                      | T&F Invoicing                                     | Reporting                           |                                                |                                           |                 |        |
| School Year Details        | Tuition & F                       | ees Invoicing                                          |                                                   |                                     |                                                | 1                                         | *               | INT    |
| Enrollments                | Ready To Invoi                    | ce (6) Denied By Gr                                    | uardian (2) In Gu                                 | irdian Review (                     | 6)                                             | IMA                                       | ORTANI          | 10     |
|                            | Please review the school. You may | E line items below for an<br>select one line at a time | ccuracy. By completing<br>or select all in the he | this process, y<br>ader row, then c | ou are confirming ea<br>tlick the "Invoice" bu | ich student s still<br>tton to send to me | o and attending |        |
| Service Offerings          | If the involce amo                | ount is incorrect, you ma                              | y edit the amount by                              | licking the blue                    | e pencil icon. Clicking                        | g the red X will del                      | ete the interc  |        |
| Service Providers          | School Year 20                    | 23-2024 🗸 🗌 S                                          | Select All                                        |                                     |                                                | Q Search                                  |                 | SEARCH |
| Billing                    | POB                               | INVOICE #                                              | STUDENT NAME                                      | GRADE                               | START DATE                                     | END DATE                                  | INVOICE AMOUNT  |        |
| Help                       | 1234                              | 128                                                    | 1                                                 | 5                                   | 8/15/2022                                      | 8/15/2022                                 | \$2,500.00      | 00     |
|                            | 1234                              | 123                                                    |                                                   | 6                                   | 8/15/2022                                      | 8/15/2022                                 | \$1,491.99      | ×      |
|                            | 1234                              | 123                                                    |                                                   | 7                                   | 8/15/2022                                      | 8/15/2022                                 | \$2,500.00      |        |
|                            | 1234                              | 123                                                    |                                                   | 8                                   | 8/15/2022                                      | 8/15/2022                                 | \$2,500.99      | ×      |
|                            | 1234                              | 123                                                    |                                                   | 9                                   | 8/15/2022                                      | 8/15/2022                                 | \$1,491.22      | ×      |
|                            | 1234                              | 123                                                    |                                                   | 4                                   | 8/15/2022                                      | 8/15/2022                                 | \$2,250.05      |        |
|                            |                                   |                                                        |                                                   | From 1 to 6                         | of 6                                           |                                           |                 | 100 🗸  |
|                            |                                   |                                                        |                                                   |                                     |                                                |                                           |                 | -      |

When editing an invoice, the new amount must be lower than the original invoice amount.

Click delete.

| 🕸 EMA                 | Scholarship                            | Portal                                             |                                                  |                                        |                                               |                                                |                                               | 6 8          |
|-----------------------|----------------------------------------|----------------------------------------------------|--------------------------------------------------|----------------------------------------|-----------------------------------------------|------------------------------------------------|-----------------------------------------------|--------------|
| Business Profile      | Service Orders                         | Service Invoicing                                  | T&F Invoicing                                    | Reporting                              |                                               |                                                |                                               |              |
| 🛱 School Year Details | Tuition & F                            | ees Invoicing                                      |                                                  |                                        |                                               |                                                |                                               |              |
| P Enrollments         | Ready To Invoic                        | e (6) Denied By G                                  | uardian (2) In Gu                                | ardian Review (                        | 6)                                            |                                                |                                               |              |
| Service Offerings     | Please review the<br>school. You may s | line items below for a<br>elect one line at a time | ccuracy. By completin<br>or select all in the he | ig this process, y<br>ader row, then o | ou are confirming e<br>:lick the "Invoice" bu | ach student is still o<br>itton to send to the | enrolled and attendin<br>guardian for approva | g your<br>I. |
| Service Providers     | If the invoice amo<br>School Year 202  | 23-2024 🗸 🔲 9                                      | ay edit the amount by<br>Select All              | clicking the blue                      | e pencil icon. Clickin                        | g the red X will del                           | ete the invoice.                              | SEARCH       |
| General Billing       | POI                                    | INVOICE #                                          | STUDENT NAME                                     | GRADE                                  | START DATE                                    | END DATI                                       | INVOICE AMOUNT                                |              |
| ) Help                | 123                                    | 128                                                |                                                  | 5                                      | 8/15/2022                                     | 8/15/20 2                                      | \$4,500.00                                    |              |
|                       | 123                                    | 123                                                |                                                  | 6                                      | 8/15/2022                                     | 8/15/2022                                      | \$1,491.99                                    |              |
|                       | 123                                    | 123                                                |                                                  | 7                                      | 8/15/2022                                     | 8/15/2022                                      | \$2,500.00                                    |              |
|                       | 123.                                   | 123                                                |                                                  | 8                                      | 8/15/2022                                     | 8/15/2022                                      | \$2,500.99                                    | ×            |
|                       | 123                                    | 123                                                |                                                  | 9                                      | 8/15/2022                                     | 8/15/2022                                      | \$1,491.22                                    |              |
|                       | 123                                    | 123                                                |                                                  | 4                                      | 8/15/2022                                     | 8/15/2022                                      | \$2,250.05                                    | ×            |
|                       |                                        |                                                    |                                                  | From 1 to 6                            | of 6                                          |                                                |                                               | 100 🗸        |
|                       |                                        |                                                    |                                                  |                                        |                                               |                                                |                                               | INVOICE      |

If the amount entered when editing an invoice exceeds the original invoice amount, an error message will appear stating, "You cannot increase the amount," and you will not be able to submit this invoice for approval.

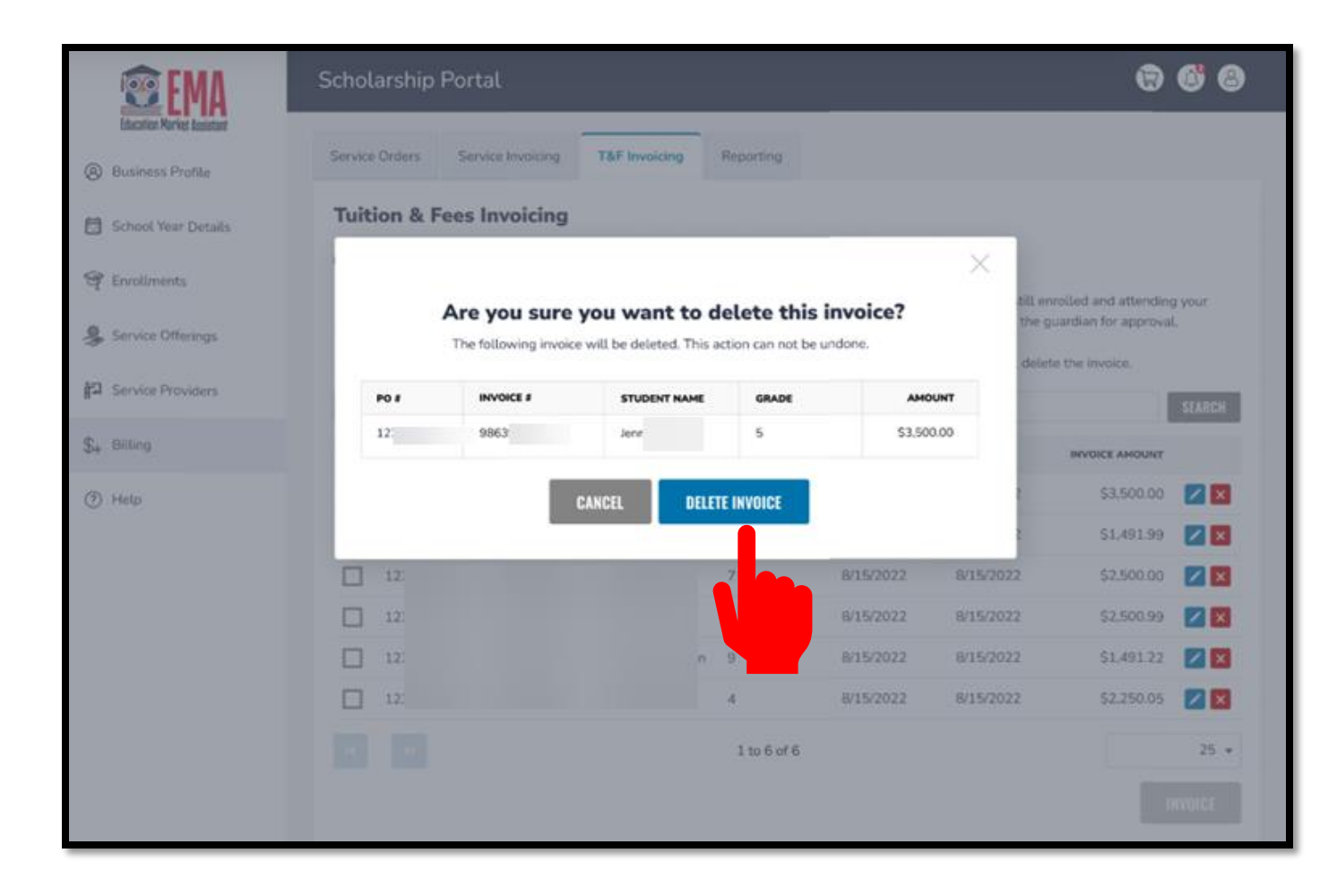

To delete an invoice, click on the red 'X' next to a student's name. A window will pop up to confirm that you wish to delete the invoice.

Please note that funds from a deleted invoice will be returned to the students' Educational Savings Account (ESA).

|                   | Scholarship                         | Portal                                           |                                                       |                                         |                                                |                                               | 1                                            | 6           |
|-------------------|-------------------------------------|--------------------------------------------------|-------------------------------------------------------|-----------------------------------------|------------------------------------------------|-----------------------------------------------|----------------------------------------------|-------------|
| iness Profile     | Service Orders                      | Service Invoicing                                | T&F Invoicing                                         | Reporting                               |                                                |                                               |                                              |             |
| nool Year Details | Tuition &                           | Fees Invoicing                                   | 3                                                     |                                         |                                                |                                               |                                              |             |
| rollments         | Ready To Invo                       | ice (6) Denied By                                | Guardian (2) In Gu                                    | ardian Review (                         | (6)                                            |                                               |                                              |             |
| rvice Offerings   | Please review th<br>school. You may | e line items below fo<br>select one line at a ti | r accuracy. By completin<br>me or select all in the h | ig this process, y<br>eader row, then o | ou are confirming ex<br>click the "Invoice" bu | ach student is still e<br>tton to send to the | nrolled and attendin<br>guardian for approva | g your<br>L |
| rvice Providers   | If the invoice am                   | ount is incorrect, you                           | may edit the amount by                                | clicking the blue                       | e pencil icon. Clickin                         | g the red X will del                          | ete the invoice.                             |             |
|                   | School Year 2                       | 023-2024 🗸 🗹                                     | Select All                                            |                                         |                                                | Q Search                                      |                                              | SEARCH      |
| lling             | POI                                 | INVOICE #                                        | STUDENT NAME                                          | GRADE                                   | START DATE                                     | END DATE                                      | INVOICE AMOUNT                               |             |
| Np                | 1234                                | 1283                                             | Jennife                                               | 5                                       | 8/15/2022                                      | 8/15/2022                                     | \$3,500.00                                   |             |
|                   | 1234                                | 1238                                             | Jennife                                               | 6                                       | 8/15/2022                                      | 8/15/2022                                     | \$1,491.99                                   |             |
|                   | 1234                                | 1238                                             | Reggie                                                | 7                                       | 8/15/2022                                      | 8/15/2022                                     | \$2,500.00                                   |             |
|                   | 1234                                | 1238 <sup>,</sup>                                | Donna                                                 | 8                                       | 8/15/2022                                      | 8/15/2022                                     | \$2,500.99                                   |             |
|                   | 1234                                | 1238                                             | Ronnie                                                | 9                                       | 8/15/2022                                      | 8/15/2022                                     | \$1,491.22                                   |             |
|                   | 1234                                | 1238                                             | Albert                                                | 4                                       | 8/15/2022                                      | 8/15/2022                                     | \$2,250.05                                   |             |
|                   |                                     |                                                  |                                                       |                                         |                                                |                                               |                                              | 100         |
|                   |                                     |                                                  |                                                       | From 1 to 6                             | S of 6                                         |                                               |                                              | 100         |

A school may select one or multiple students to invoice by checking off the box to the left of the Purchase Order (PO) number column.

| <b>©</b> EMA               | Scholarship    | Portal                                         |                                                                     |                                                            |                       | (                                                  | 60     |
|----------------------------|----------------|------------------------------------------------|---------------------------------------------------------------------|------------------------------------------------------------|-----------------------|----------------------------------------------------|--------|
| Education Nuclea Assistant | Service Orders | Service Invoicing                              | T&F Invoicing Ri                                                    | eparting                                                   |                       |                                                    |        |
| 🗑 School Year Details      | n              |                                                |                                                                     |                                                            | ×                     |                                                    |        |
| 🗣 Enroilments              | Pla            | Are you sure<br>The following invo<br>Once the | you want to sul<br>ices will be sent to the guardian approves, SUFS | bmit these in<br>ardian to approve of<br>will be invoiced. | invoices?<br>or deny. | enrolled and attending<br>e guardian for approval. | Your   |
| -                          | IT PO F        | INVOICE #                                      | STUDENT NAME                                                        | GRADE                                                      | AMOUNT                | elete the invoice.                                 |        |
| gal Service Providers      | 2 1234         | 986                                            | Jenni                                                               | 5                                                          | \$3.500.00            |                                                    | SEARCH |
| \$+ Billing                | 1234           | 906                                            | Jenni                                                               | 6                                                          | \$1,491.99            | INVOICE AMOUNT                                     |        |
|                            | 1234           | 986                                            | Regg                                                                | 7                                                          | \$2,500.00            | \$3,500,00                                         | 20     |
| (?) Help                   | 1234           | 986                                            | Donr                                                                | 8                                                          | \$2,500.59            | 35500.00                                           |        |
|                            | 1234           | 986                                            | Ronr                                                                | 9                                                          | \$1.491.22            | \$1,491.99                                         |        |
|                            | 1234           | 986                                            | Albe                                                                | 4                                                          | \$2,250.05            | \$2,500.00                                         |        |
|                            | G              |                                                | NO YE                                                               | s                                                          |                       | \$2,500.99                                         |        |
|                            | E              |                                                |                                                                     |                                                            |                       | \$1,491.22                                         |        |
|                            | 123475         | 9-2 1238937                                    | Albert Hayes 4                                                      | і 8                                                        | V15/2022 8/15/2022    | \$2,250.05                                         |        |
|                            |                |                                                |                                                                     | 1 to 6 of 6                                                |                       |                                                    | 25 •   |
|                            |                |                                                |                                                                     |                                                            |                       |                                                    |        |

Once your school has chosen one or more students for invoicing, a pop-up window will appear. Click 'Yes' to confirm the selected invoices, or 'No' to make further edits.

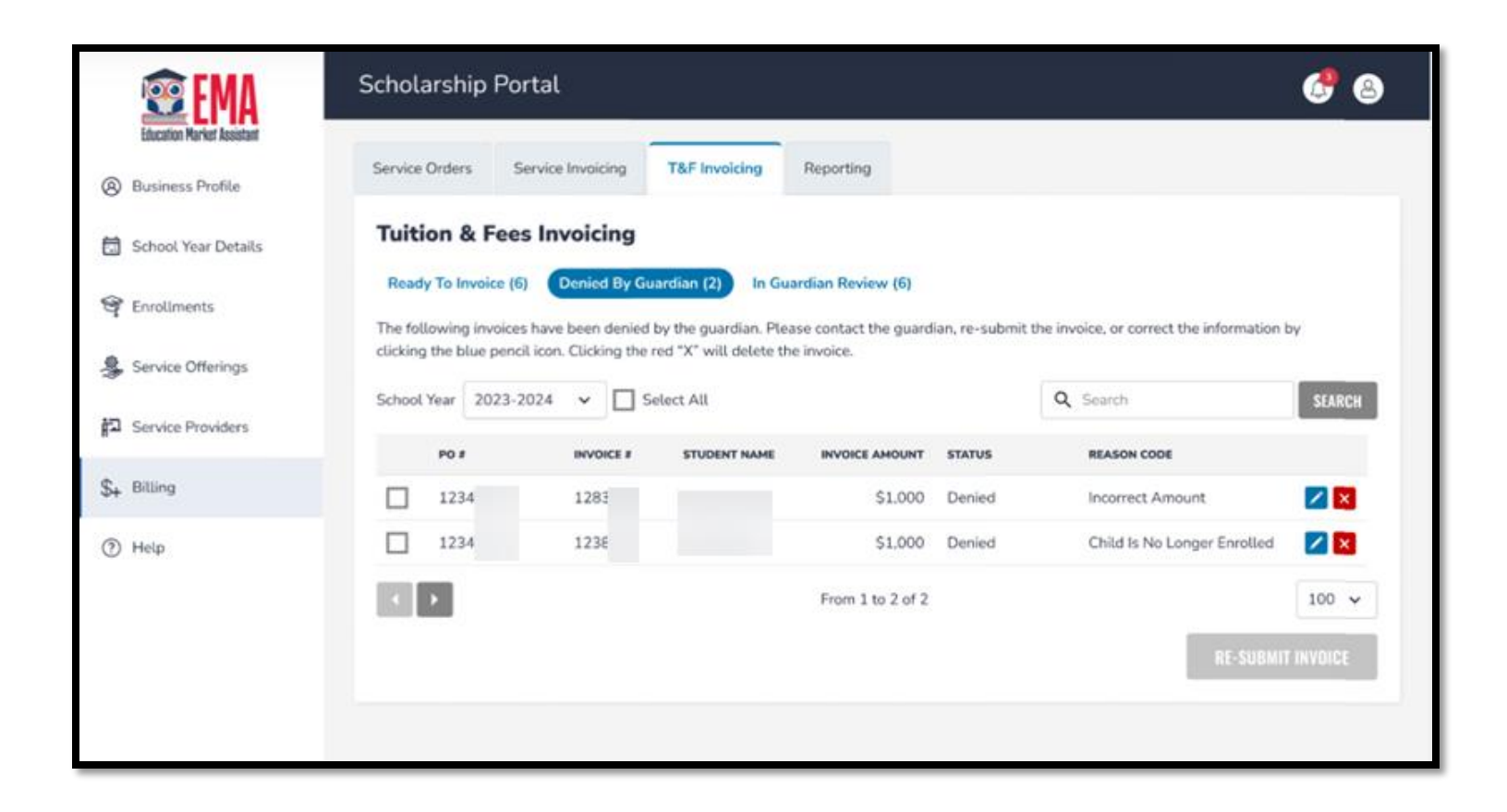

Your school has access to invoices that have been denied by a guardian, along with the reason provided. The invoice can be reduced or deleted and then sent back to the guardian.

| <b>©</b> EMA                | Scholarship      | Portal                               |                                                       |                                          |              |                        | 6 8    |
|-----------------------------|------------------|--------------------------------------|-------------------------------------------------------|------------------------------------------|--------------|------------------------|--------|
| Education Planket Assistant | Concer Distance  | Constant Inc. of Constant            | THEIR                                                 |                                          |              |                        |        |
| Business Profile            | Service Citalers | Service invoicing                    | Tar Invoicing Mit                                     | porting                                  |              |                        |        |
| 📅 School Year Details       | T                |                                      |                                                       |                                          | ×            |                        |        |
| 9 Enroliments               | ть               | Are you sure y<br>The following invo | you want to sub                                       | mit these in<br>ardian to approve of     | or deny.     | rect the information t | ay.    |
| Service Offerings           | cla              | In the meantime, you ca              | guardian approves, SUF5<br>an view pending involces o | will be invoiced.<br>on the "In Guardian | Review* tab. |                        | -      |
| 記 Service Providers         | Sc P0 #          | INVOICE #                            | STUDENT NAME                                          | GRADE                                    | AMOUNT       |                        | SEARCH |
|                             | 121              | 984                                  |                                                       | 5                                        | \$3,500.00   | 006                    |        |
| S+ Billing                  | [ 121            | 961                                  |                                                       | 6                                        | \$1,491.99   | Amount                 |        |
| (3) Halo                    | 121              | 981                                  |                                                       | 7                                        | \$2,500.00   | No Longer Enrolled     |        |
| () Help                     | 123              | 981                                  |                                                       | 8                                        | \$2,500.59   | a congressione         |        |
|                             | 121              | 984                                  |                                                       | 9                                        | \$1,491.22   |                        | 100 🛩  |
|                             | 121              | 981                                  |                                                       | 4                                        | \$2,250.05   | Contractor of the      |        |
|                             |                  |                                      | NO                                                    |                                          |              | AL-200MI               |        |

When resubmitting invoices previously denied by the guardian, a pop-up window will appear to confirm your submission. Select 'Yes' to proceed or 'No' if further edits are required.

| <b>B</b> EMA               | Scholarship    | Portal            |                |                                |            |           |                | 68      |
|----------------------------|----------------|-------------------|----------------|--------------------------------|------------|-----------|----------------|---------|
| Education Market Assistant | Service Orders | Service Invoicing | T&F Invoicir   | Reporting                      |            |           |                |         |
| 🛱 School Year Details      | Tuition & I    | ees Invoicing     | 9              |                                |            |           |                |         |
| 🞯 Enrollments              | Ready To Invoi | ce (6) Denied By  | y Guardian (2) | In Guardian Revie<br>quardian. | w (6)      |           |                |         |
| Service Offerings          | School Year 20 | )23-2024 <b>~</b> | Select All     |                                |            | Q Search  | 1              | SEARCH  |
| Service Providers          | PO #           | INVOICE #         | STUDENT NAME   | GRADE                          | START DATE | END DATE  | INVOICE AMOUNT | CONTACT |
| \$₄ Billing                | 12             | 12                | ы              | 5                              | 8/15/2022  | 8/15/2022 | \$3,500.00     |         |
|                            | 12             | 12                | Je             | 6                              | 8/15/2022  | 8/15/2022 | \$1,491.99     |         |
| Help                       | 12             | 12                | R              | 7                              | 8/15/2022  | 8/15/2022 | \$2,500.00     |         |
|                            | 12             | 12                | C              | 8                              | 8/15/2022  | 8/15/2022 | \$2,500.99     |         |
|                            | 12             | 12                | R              | 9                              | 8/15/2022  | 8/15/2022 | \$1,491.22     |         |
|                            | 12             | 12                | A              | 4                              | 8/15/2022  | 8/15/2022 | \$2,250.05     |         |
|                            |                |                   |                | From 1                         | to 6 of 6  |           |                | 100 🗸   |

To access invoices pending approval or denial by the guardian, or to access guardian contact information, click the 'In Guardian Review' button under the T&F Invoicing tab.

| Region 1 | Karla Hernar<br>850-245-006                                                                                             | ndez<br>4<br>ndez@fidoe.org                                                                                                   |                                                                                                    | Region 4 | Jessi Edens<br>850-245-087<br>Jessica Edens                                                                                                    | 2<br>Øfldoe.org                                                                                                    | and a second and a second as a second as a |
|----------|----------------------------------------------------------------------------------------------------|----------------------------------------------------------------------------------------------------|----------------------------------------------------------------------------------------------------|----------|----------------------------------------------------------------------------------------------------|----------------------------------------------------------------------------------------------------|----------------------------------------------------------------------------------------------------|
|          | Alachua<br>Baker<br>Bay<br>Bradford<br>Calhoun<br>Clay<br>Columbia<br>Dixie<br>Duval<br>Escambia<br>Flagler<br>Franklin | Gadsden<br>Gilchrist<br>Gulf<br>Hamilton<br>Holmes<br>Jackson<br>Jefferson<br>Lafayette<br>Leon<br>Levy<br>Liberty<br>Madison | Nassau<br>Okaloosa<br>Putnam<br>Santa Rosa<br>St. Johns<br>Suwannee<br>Taylor<br>Union<br>Volusia<br>Wakulla<br>Wakulla<br>Wakulla<br>Walton | Region 5 | Broward<br>Charlotte<br>Collier<br>DeSoto<br>Glades<br>Hardee<br>Hendry<br>Highlands<br>Joanna Chow<br>850-245-068<br>Joanna Chow<br>Miami - Dad | Indian River<br>Lee<br>Martin<br>Monroe<br>Okeechobee<br>Palm Beach<br>St. Lucie<br>Vdhury<br>2<br>dhury@fidoe.org<br>e |                                                                                                    |
| Region 2 | Duval<br>Escambia<br>Flagler<br>Franklin<br>Mellia Mcke                                                                 | Leon<br>Levy<br>Liberty<br>Madison<br>nzie                                                                                    | Volusia<br>Wakulla<br>Walton<br>Washington                                                                                                   | Region 5 | Joanna Chow<br>850-245-068<br>Joanna Chow<br>Miami - Dad                                                                                         | onury<br>2<br>dhury@fidoe.org<br>e<br>50-245-0902                                                                       | The second second second second second second second second second second second second second second second se                                                                                                    |

Brevard Orange Sumter Osceola Lake Marion Seminole

Scott Earley Scott Earley@fidoe.org

Compliance Supervisor- 850-245-0650 Jackelyn Baldwin

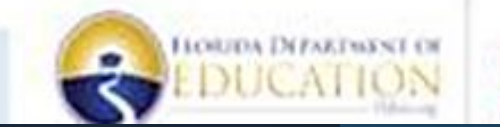

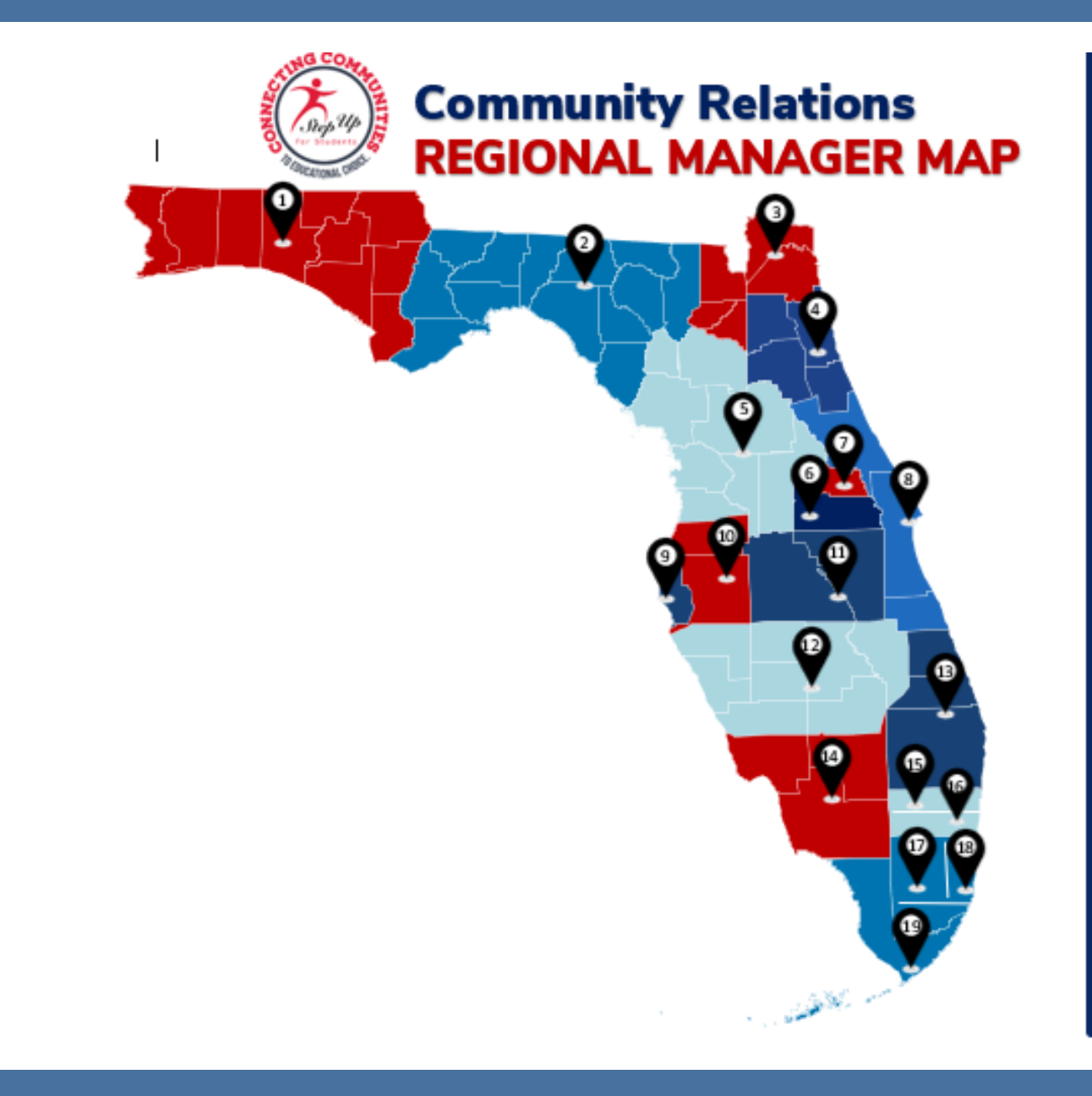

#### REGIONAL MANAGERS

Region 1: Pat Fidler Region 2: Liz Heron Region 3: Amanda McCook Region 4: Kate Coughlin Region 5: Laurie Baluyot Region 6: Jonathan Cajigas Region 7: Nathan Nadeau Region 8: Ric Speigner Region 9: Stephanie Love Region 10: Melissa Jaramillo Region 11: Katie Swingle Region 12: Kristin O'Brien Region 13: Carla Justamante Region 14: Amy Allman Region 15: Sacha Walker Region 16: Gaby Citelli Region 17: Carla Hernandez Region 18: Dina Damus Region 19: Crisceli Acosta

### **How To Contact Us**

#### There are 3 ways to reach us:

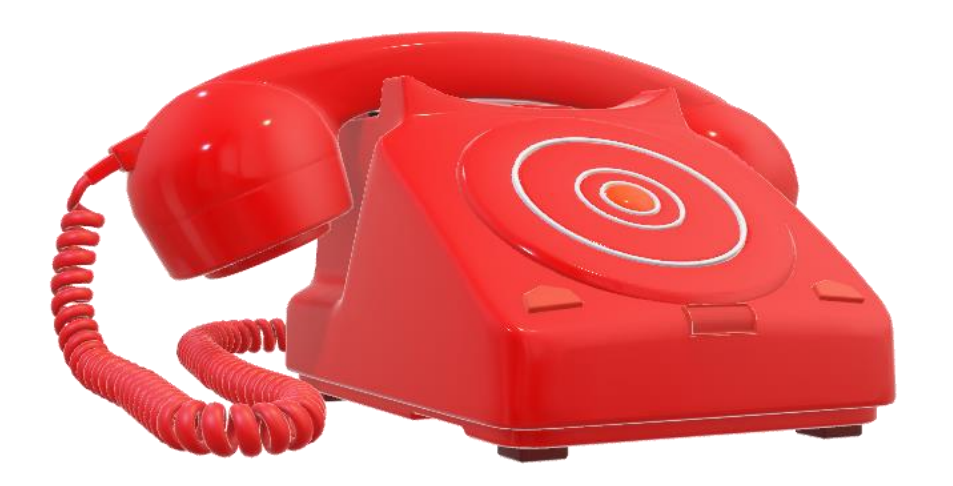

- Chat with a live agent at www.sufs.org
- Email us at info@sufs.org
- **Call us at (877) 735-7837**
- Service Center Hours: Monday – Friday 8:00 a.m. – 5:00 p.m. ET

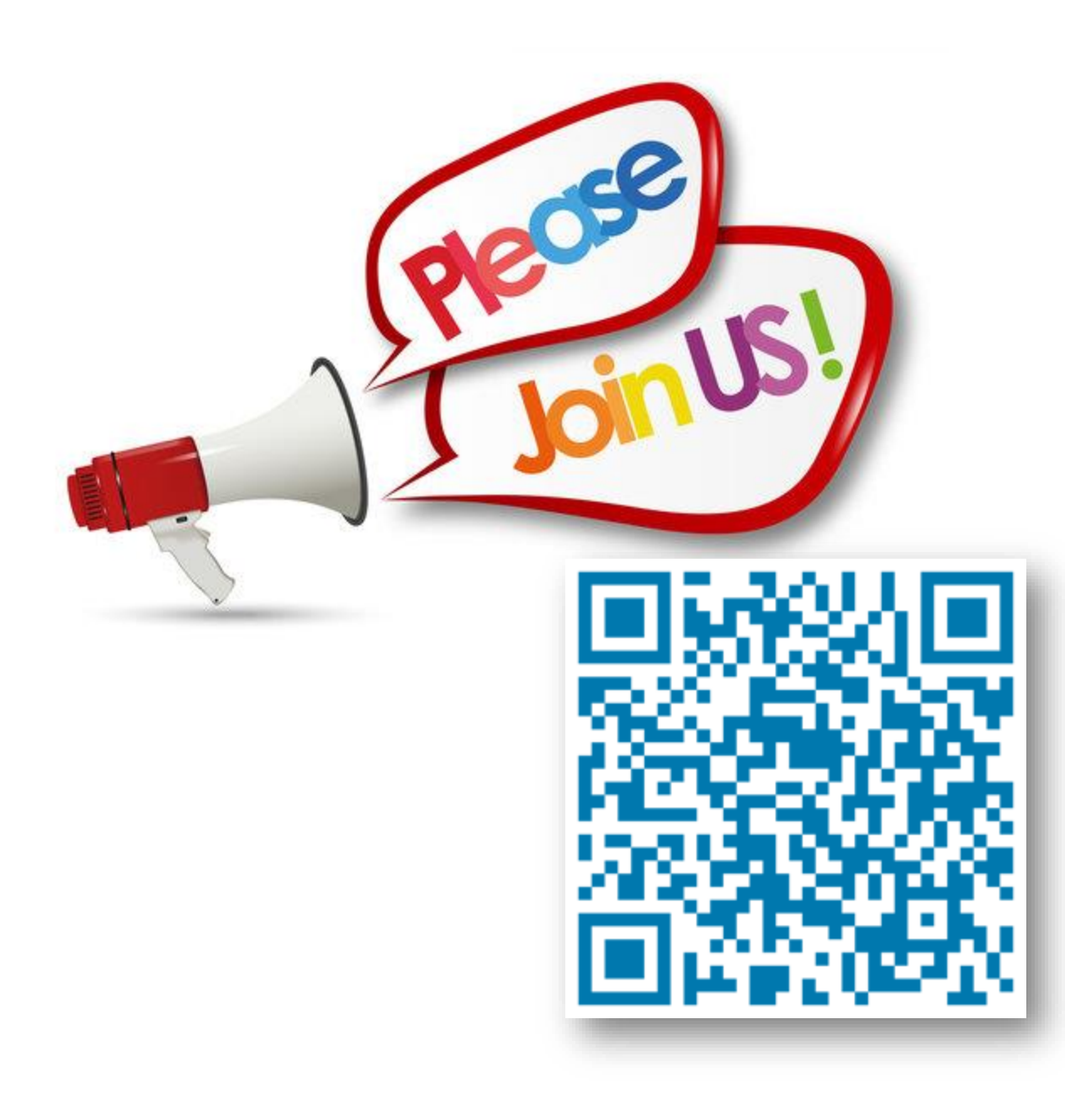

OUR NEXT SUMMER EDITION OF OFFICE HOURS IS SCHEDULED FOR

July 25<sup>th</sup>,2024

REMINDER: OFFICE HOURS WILL BE CONDUCTED AT 10 AM & 1 PM

To register for future sessions, use the QR code here.